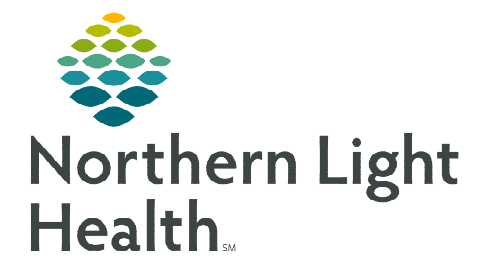

## From the Office of Clinical Informatics Cerner Millennium Message Center – Out of Office

View Patient Chart Links Notifications Inbox Help

eme 📲 Provider Handof 🖃 Message Center 🛒 Dynam

Patient Location Inquiry 🖾 Reporting Portal 🖀 Schedule Ap

Out of Office A

March 23, 2023

Message Center in PowerChart allows users to set an out of office message which informs others prior to sending a message to the absent employee's inbox.

## Turning on Out of Office

- **<u>STEP 1</u>**: Within PowerChart, navigate to **Message Center**.
- **<u>STEP 2</u>**: Select the **Inbox** menu at the top of the screen.
  - Select Manage Out of Office.
    - Out of Office Assistant opens.
- **<u>STEP 3</u>**: Select I am Currently Out of Office Until...
- **<u>STEP 4</u>**: Use the **calendar dropdowns** to choose your return date.
  - Senders are alerted you are out of office until the date selected and will have the option to send the message anyway.

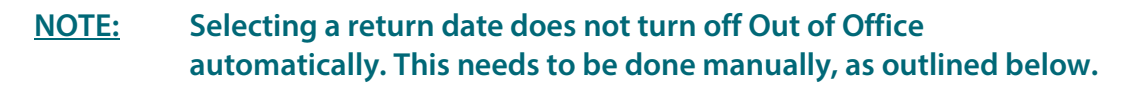

## **Turning off Out of Office**

- <u>STEP 1</u>: When you access Message Center while **Out of Office** is turned **on**, you will receive the pop-up message **Out of office is currently on. Would you like to turn it off?** 
  - You then have the option to turn it off (Yes) or leave it on (No).
- **<u>STEP 2</u>**: To turn it off otherwise, navigate to **Message Center**.
- **<u>STEP 3</u>**: Select the **Inbox** menu at the top of the screen.
  - Select Manage Out of Office.
  - The Out of Office Assistant opens.
- **<u>STEP 4</u>**: Select I am **Currently in the Office** in the **Out of Office Assistant** window.

For questions regarding process and/or policies, please contact your unit's Clinical Educator or Clinical Informaticist. For any other questions please contact the Customer Support Center at: 207-973-7728 or 1-888-827-7728.

| P۱                            | VINBOX              |                |  |
|-------------------------------|---------------------|----------------|--|
| Out of office is currently on | . Would you like to | o turn it off? |  |
|                               | Yes                 | No             |  |

| Out of Office A                                                            | Assistant  |        |
|----------------------------------------------------------------------------|------------|--------|
| ● I am currently In the Office<br>○ I am Currently Out of the Office Until | **/**/**** | * V    |
| 'n                                                                         | OK         | Cancel |

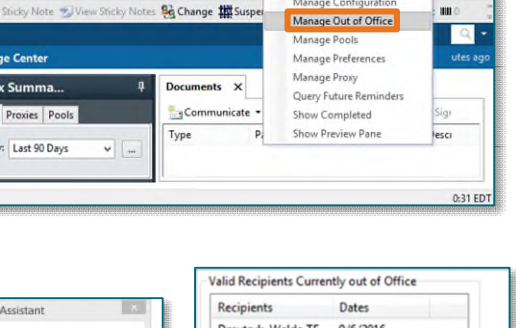

noty Trash

Manage Ad Hoc Lis

| Recipients        | Dates     |
|-------------------|-----------|
| Dmytryk, Welda TE | 9/6/2016  |
| Send Anyway       | DK Cancel |